Bulletin # : GLZ201800119 Release Date : April 18, 2018 Made by : Yongsu Kim

| <ol> <li>Subject : Symptom of square box type in TV center</li> <li>Applicable for models : OLED55B7, OLED55C7, OLED55E7</li> </ol>                                                                                                    |                               |
|----------------------------------------------------------------------------------------------------|-------------------------------|
|                                                                                                    |                               |
| Applicable only with symptoms below                                                                                                    | Applicable with every repair: |
| <ul> <li>Extended Warranty         This service is covered by an extended warranty Yes I No         - If Yes, Parts for (N/A: SW Download) years and Labor for (5) years by LG.         - If No, SW download and labor are charged to the customer if outside warranty period.     </li> <li>The warranty period, including any extended warranty above, starts from the original date of purchase.</li> </ul> |                               |
| <ul> <li>SVC Note (Special Claim Code or other administrative notes)</li> </ul>                                                                                                    |                               |

#### <Repair information>

#### 4. Symptoms and Causes

- a) Symptoms : Symptom of square box type in TV center
- b) Causes : Pixel Refresher (JB) operation error

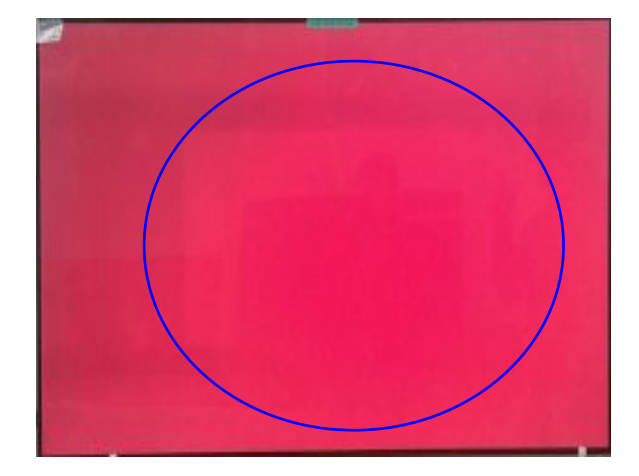

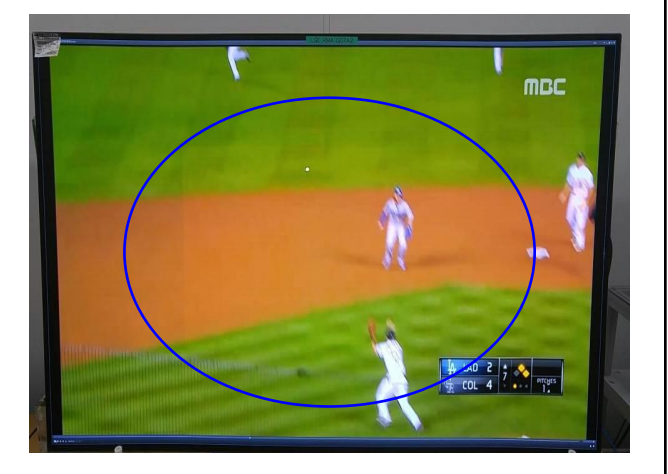

Bulletin # : GLZ201800119 Release Date : April 18, 2018 Made by : Yongsu Kim

#### 5. Current and New (Visual / Part number & Name etc)

SVC Method :

- ① Prepare the OLED T-Con Jig(P/N: RAD33387801)
- ② Prepare the PC (PC Requirement : JIG program optimized for Windows 7)
- ③ Install picture compensation program and driver using PC (using USB included in JIG)
- 4 Jig Connection
- (5) Use Jig to Re-download Pixel Refresher(JB) of T-Con Board

<List of components>

- 1 OLED T-Con JIG
- (2) '17 Model T-Con Cable (30pin to 51pin)
- USB Memory (Install/Execution Program, User Guide Included)
- ④ GND Cable
- (5) PC IN LAN Port Cable
- 6 USB Ethernet Adapter
- □ Included in Jig accessories

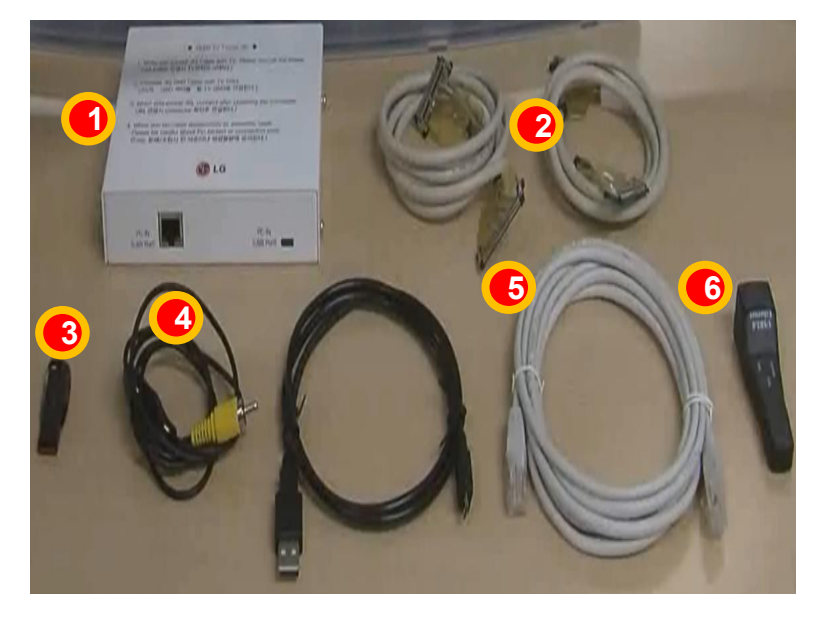

OLED T-Con Jig ( P/N : RAD33387801)

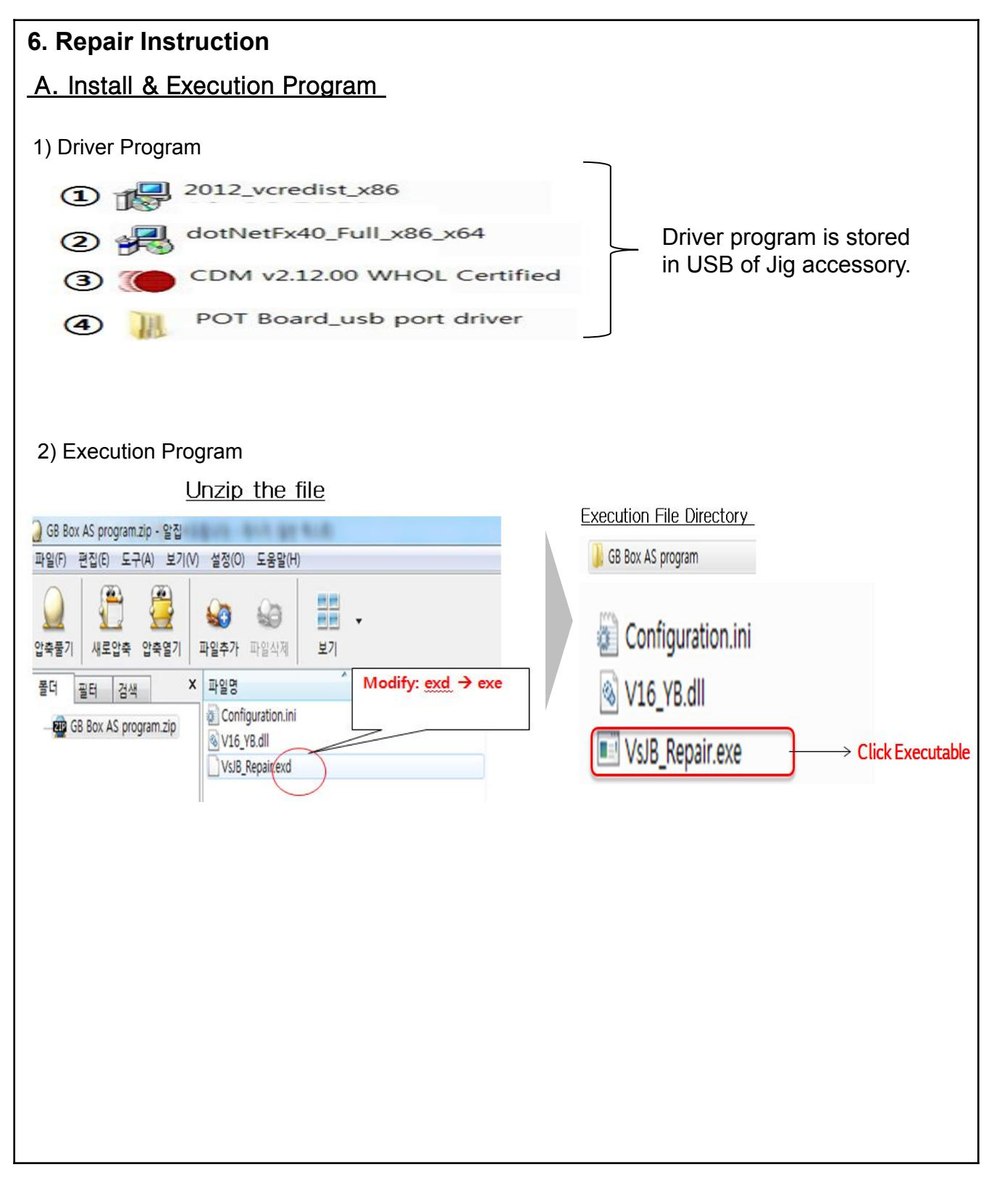

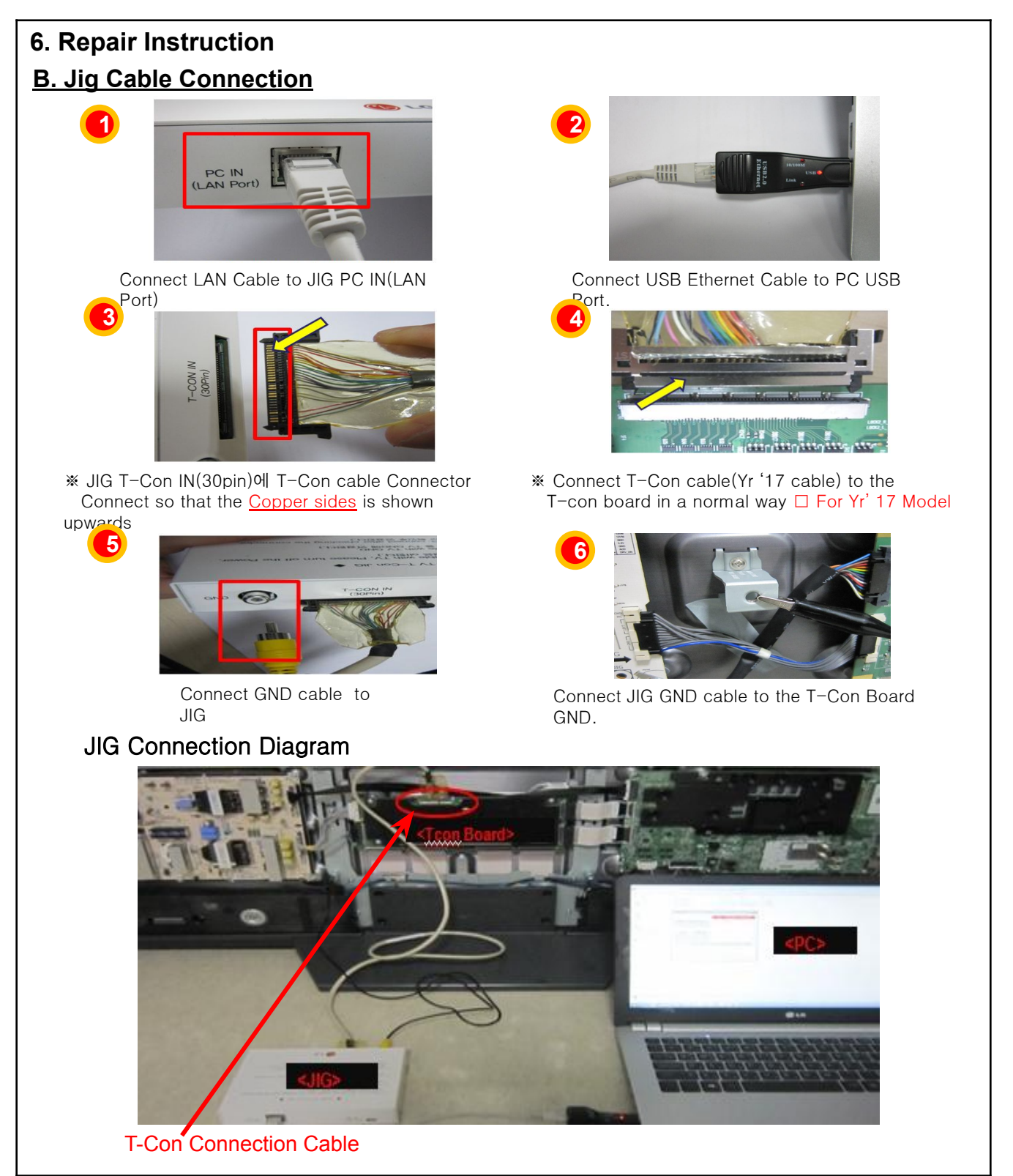

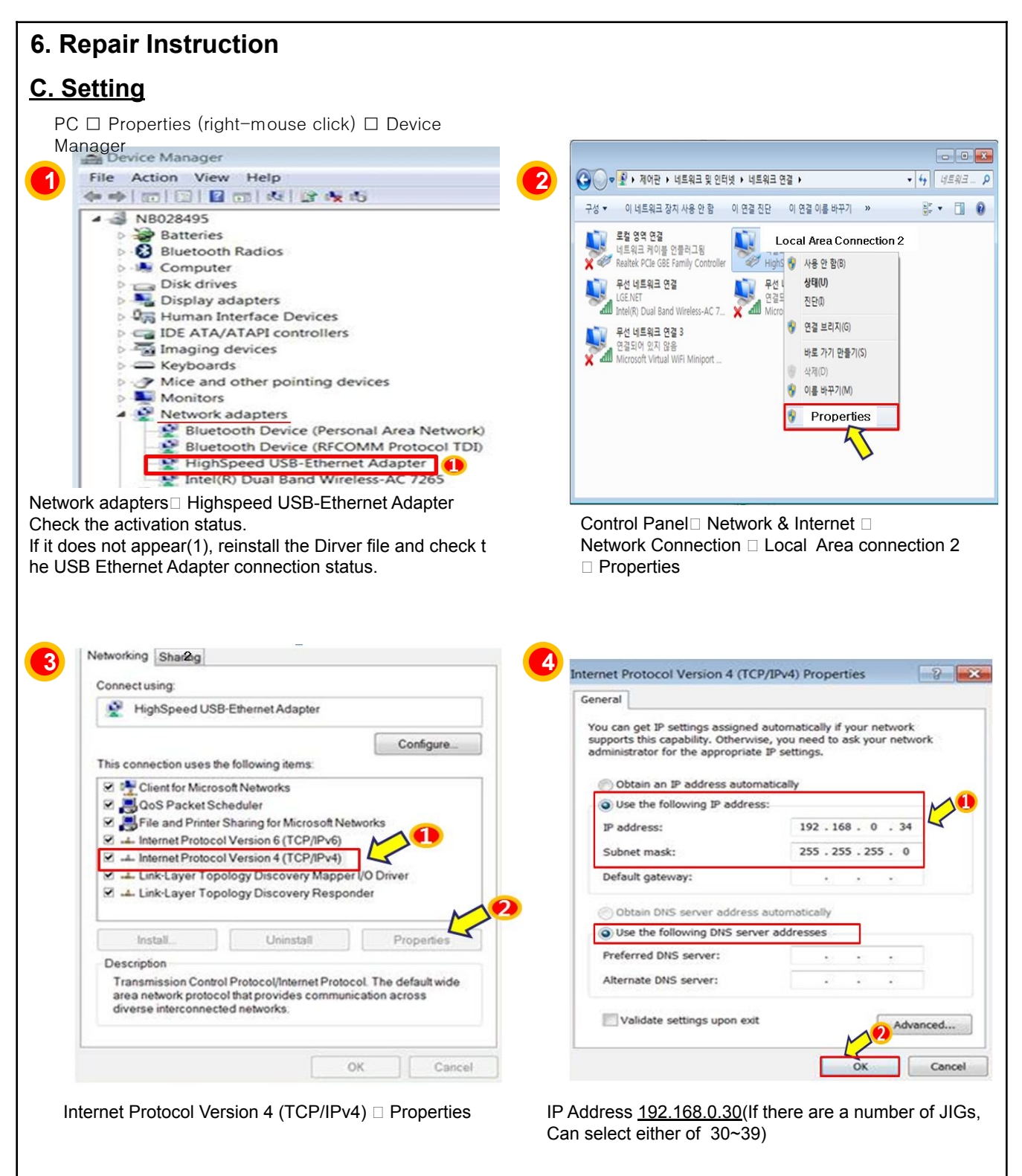

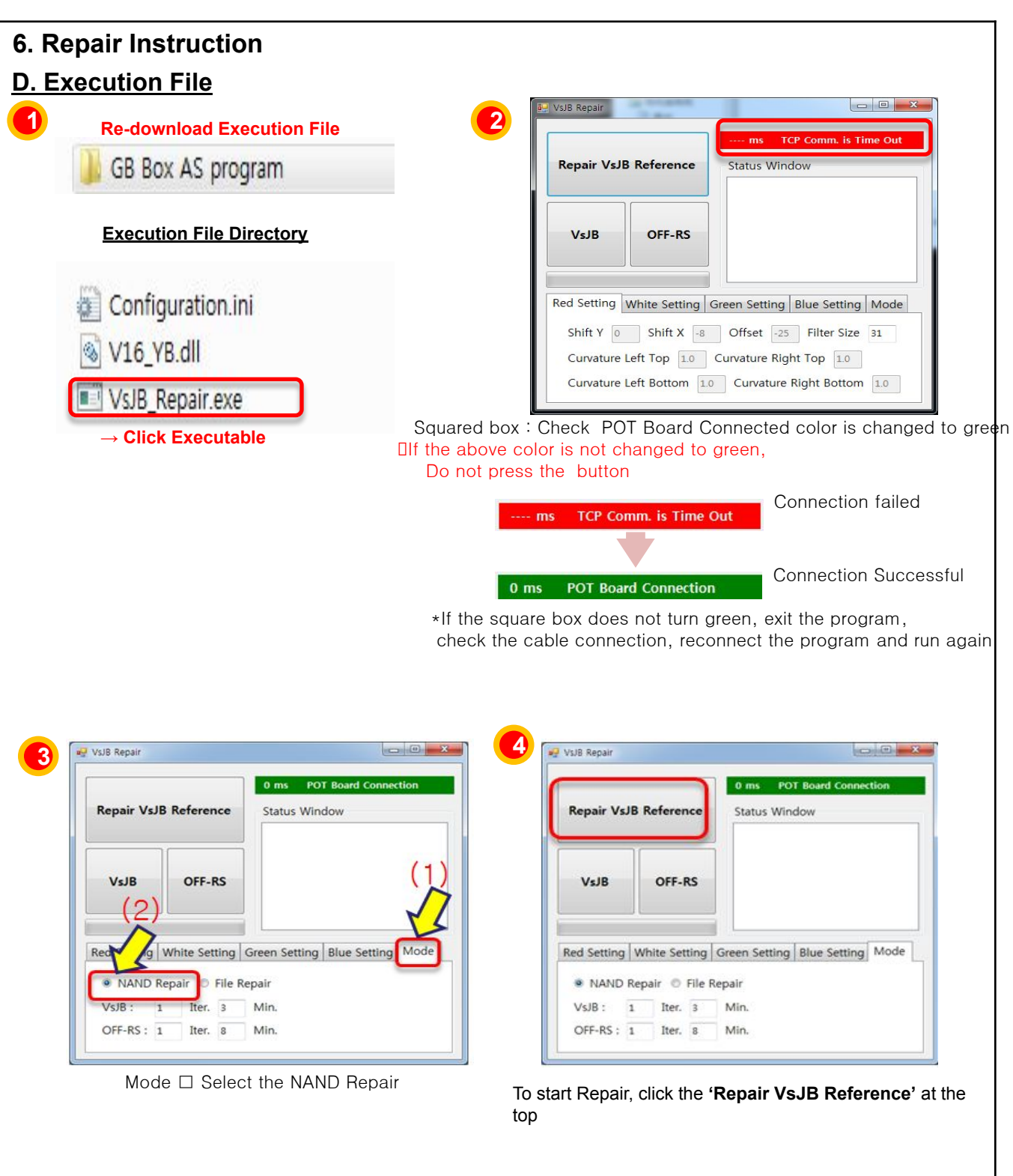

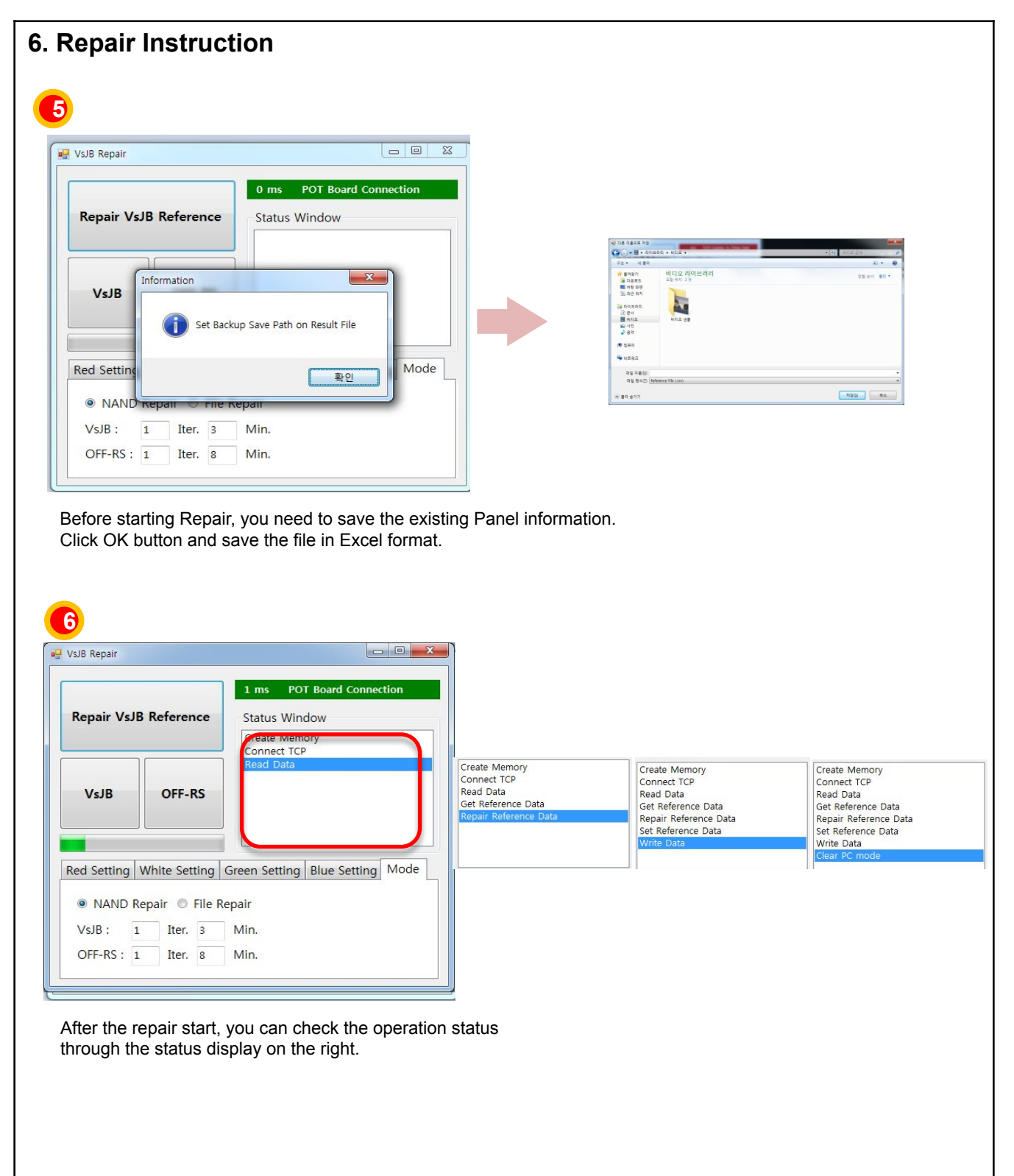

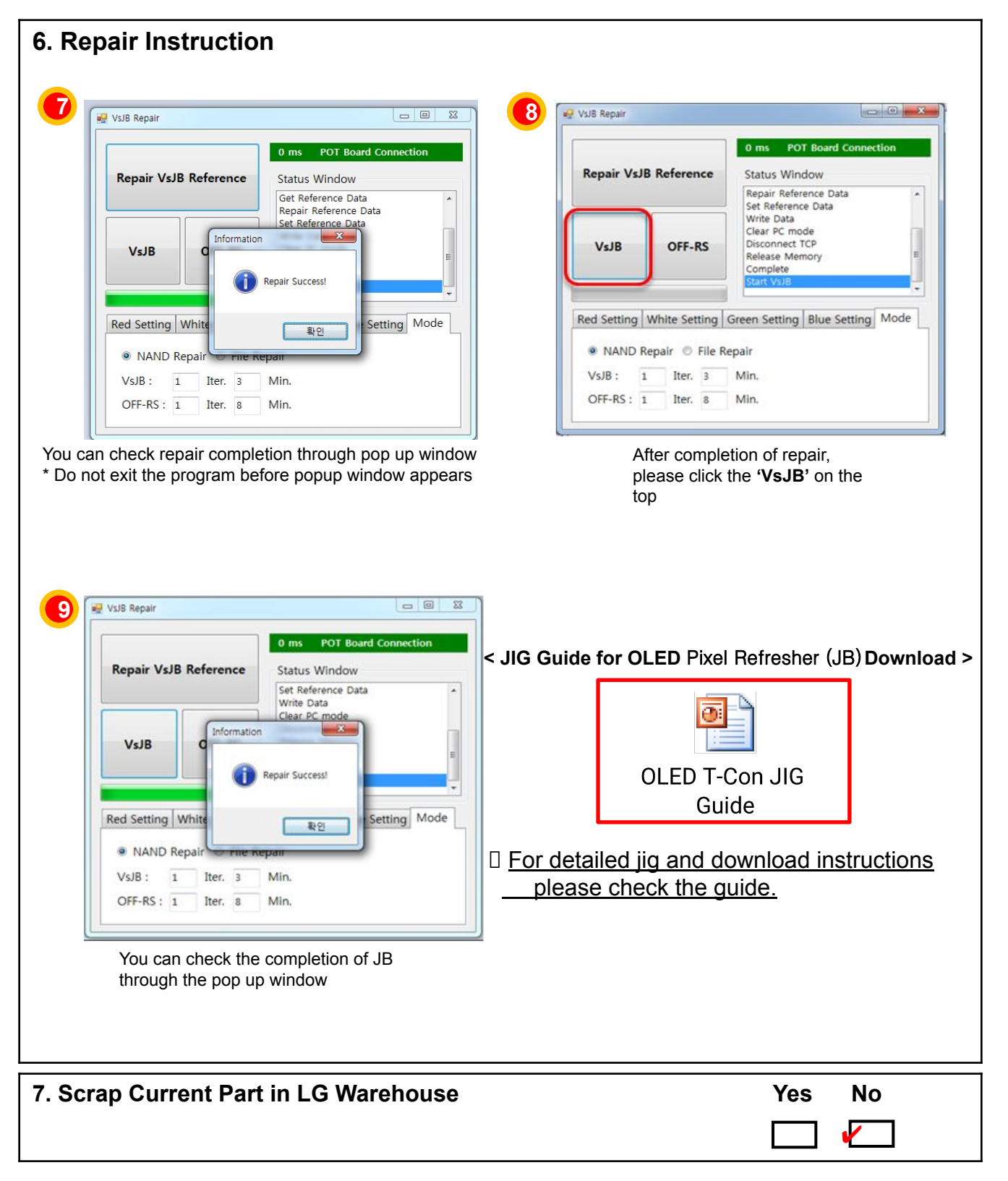